### Instructions for Enrolling as an Ordering, Referring or Prescribing (ORP) Provider for School-Based Services\*

#### → Go to <u>https://virginia.hppcloud.com/</u>

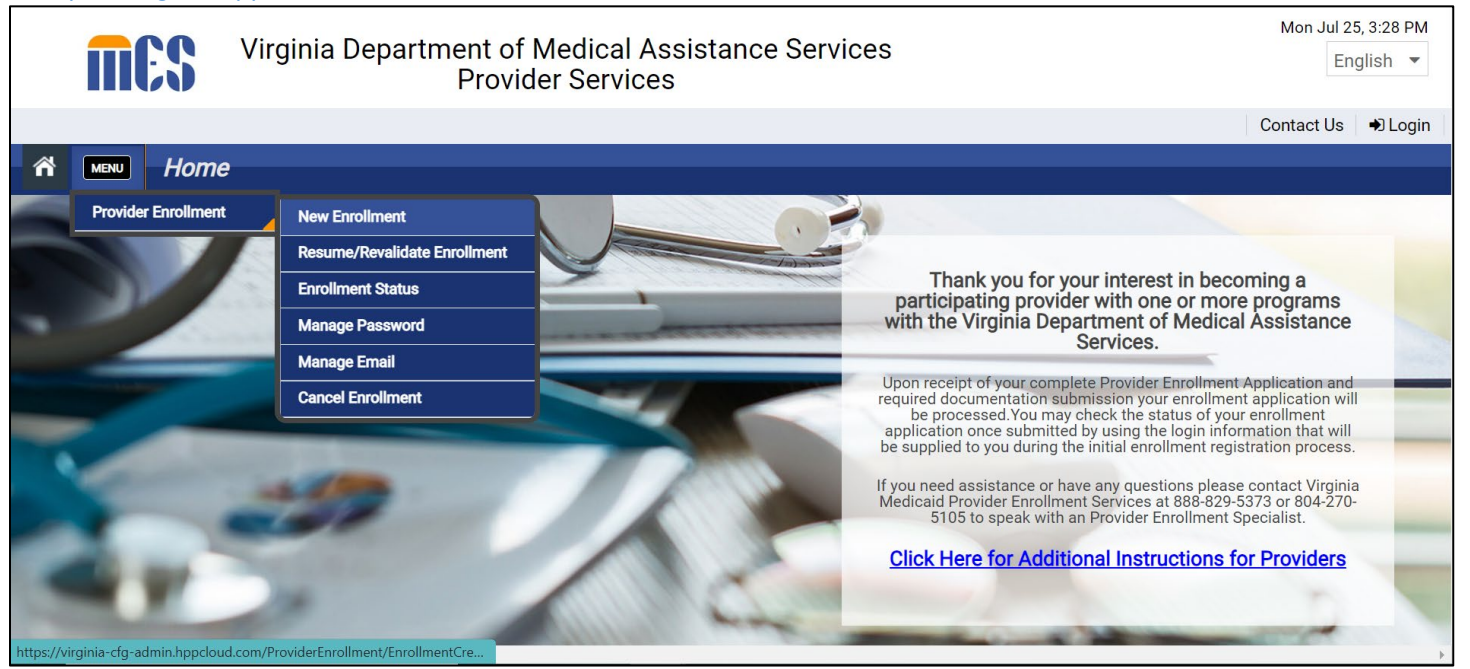

#### → Choose "Menu" > "Provider Enrollment" > "New Enrollment"

\*Note: These instructions are applicable for the following provider types enrolling only for referring for school-based services:

| Clinical Psychologists         | Professional Counselors                                              |
|--------------------------------|----------------------------------------------------------------------|
| Clinical Social Workers        | School Psychologists                                                 |
| Marriage and Family Therapists | Speech-Language Pathologists                                         |
| Nurse Practitioners            | School Social Workers (pending federal approval and systems changes) |
| Occupational Therapists        | School Counselors (pending federal approval and systems changes)     |
| Physical Therapists            | Behavior Analysts                                                    |
|                                | Substance Abuse Treatment Practitioners                              |

#### **Pre-Enrollment Checklist**

| weicome to the Virginia Dej                                                                                                    | partme                        | ent ot iviedical Assistance Servi                                                                                                    | Ces P                                     | rovider Enrollment System                                                                                       |
|----------------------------------------------------------------------------------------------------|-------------------------------|----------------------------------------------------------------------------------------------------|-------------------------------------------|----------------------------------------------------------------------------------------------------|
| Please note that only one provider type can be en<br>cannot be processed because it is incomplete or                                                                     | rolled per ap<br>the informat | pplication and required documentation must be comple<br>tion is incorrect.                                                                                                    | te, legible a                             | and current. You will be notified if your enrollment applica                                                    |
| Providers should review enrollment requirements<br>Once you have started your enrollment application                                                                     | using the En<br>n you may al  | nrollment Pre-Checklist below to determine what is requise requise requise reference the User Guide for additional information                                                                                                    | uired by En<br>that will gu               | rollment Type, Medicaid Program, Provider Type, and Spe<br>uide you through the enrollment application process. |
| Please click the "Start" button to begin the enrolln                                                                                                    | ment process                  | s. The application will automatically save each time yo                                                                                                    | u click "Co                               | ntinue".                                                                                                    |
|                                                                                                    |                               |                                                                                                    |                                           |                                                                                                    |
| Please select from the below parameters to gener<br>current for processing.<br><b>* Enrollment Type</b>                                                                  | rate a checkl                 | list enlisting the credentials and required documentatio                                                                                                    | on for your<br>@                          | enrollment application. All information must be complet                                                         |
| Please select from the below parameters to gener<br>current for processing.<br><b>* Enrollment Type</b><br>Ordering, Prescribing, Referring                              | erate a checkl<br>Ø<br>–      | list enlisting the credentials and required documentatic<br><b>* Provider Type</b><br>Therapists                                                                                                    | on for your<br>@<br>_                     | enrollment application. All information must be complet                                                         |
| Please select from the below parameters to gener<br>current for processing.<br><b>* Enrollment Type</b><br>Ordering, Prescribing, Referring<br><b>* Specialty</b>        | erate a checkl<br>C<br>T      | list enlisting the credentials and required documentations and required documentations are set of the set of the set of t | on for your<br>@<br><br>@                 | enrollment application. All information must be complet                                                         |
| Please select from the below parameters to gener<br>current for processing.  Finoliment Type Ordering, Prescribing, Referring  Specialty 043-Speech-Language Pathologist | erate a checkl<br>v<br>v      | dist enlisting the credentials and required documentations and required documentations are set of the set of the set of t | on for your<br>©<br>–<br>©                | enrollment application. All information must be complet                                                         |
| Please select from the below parameters to genericurrent for processing.                                                                                                 | erate a checkl<br>v<br>v      | list enlisting the credentials and required documentation<br>* Provider Type<br>Therapists<br>Tax ID Type<br>EIN • SSN<br>* I will accept patients in the following programs:                                                                                                    | on for your<br>Q<br>V<br>Q<br>Q<br>Q<br>Q | enrollment application. All information must be complet                                                         |

- → Choose the Enrollment type: "Ordering", "Prescribing", "Referring"
- → Choose the Provider Type: "Behavioral Health Practitioner" (for psychologists, social workers, counselors, applied behavior analysts and other behavioral health professionals licensed by the Virginia Department of Health Professions VDHP) or choose "Therapist" (for rehab specialty providers including speech, physical and occupational therapists also licensed by VDHP)

Note: School counselors, school social workers and school psychologists licensed by VDOE **may not** enroll <u>at this time</u> pending federal approval and needed systems changes.

- → Choose the Specialty Type: From the drop-down menu, choose the option that most closely matches your license type. (Note: School social workers, choose "Social Worker".
- → Choose Tax ID Type: "SSN"
- → Answer: "Are you Medicare-enrolled? Choose "No"
- → I will accept patients in the following programs: Choose "FFS only"
- → Click on "Generate Pre-Checklist"

#### **Pre-Enrollment Checklist**

A separate window will open. You will see a list of required attachments. Ensure that you have all of the attachments available/on-hand prior to proceeding with the application. The types of attachments required will vary based on the provider type.

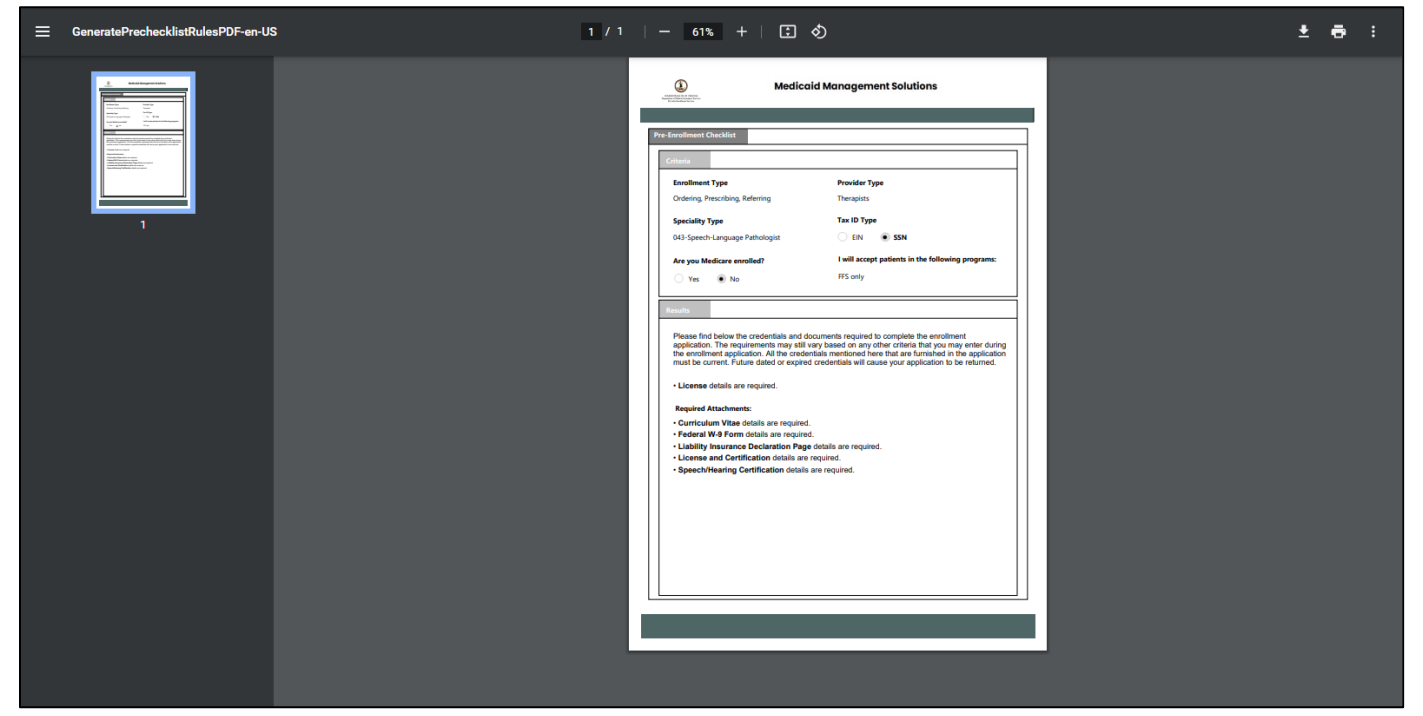

**NOTE:** Those enrolling as ordering, referring or prescribing (ORP) providers only (professionals that do not intended to bill Medicaid) are **not** required to submit the following documents:

Liability Insurance Declaration Page Federal W-9 Form Curriculum Vitae Medical Board Certification

Reference page 23 and 27 for additional instructions on this topic.

→ When you have compiled electronic (scanned) versions of the required documents, click on "Start".

### **Enrollment System Registration**

→ You must register with the on-line enrollment system. You will insert your email and create a password. With this access, you will be able to Save and return later to complete your application. You will also be able to check the status of your application once submitted.

| MES                                                                    | Virginia Department of Meo<br>Provider S                                                   | dical Assistance Services<br>Services                                                                    |                                                                            | Mon Jul 25, 3:57 PM   |
|------------------------------------------------------------------------|--------------------------------------------------------------------------------------------|----------------------------------------------------------------------------------------------------|----------------------------------------------------------------------------|-----------------------|
|                                                                        |                                                                                            |                                                                                                    |                                                                            | Contact Us            |
| MENU Provider Enro                                                     | ollment 🔻 New Enrollment                                                                   |                                                                                                    |                                                                            |                       |
|                                                                        |                                                                                            |                                                                                                    |                                                                            | 0                     |
|                                                                        |                                                                                            |                                                                                                    |                                                                            | •                     |
| Registration                                                           |                                                                                            |                                                                                                    |                                                                            | Required Fields ( 😹 ) |
| Register below to be assign<br>ATN. If you don't submit you<br># Email | ned a unique enrollment Application Tracki<br>ur enrollment right away, you can use this / | ng Number (ATN). Be sure to write down you<br>ATN and password to resume your enrollmen<br>Confirm Email | r password. An email confirmation will be sent wit<br>t application later. | th the                |
| Provider Reference                                                     | V                                                                                          |                                                                                                    | 0                                                                          |                       |
|                                                                        |                                                                                            |                                                                                                    |                                                                            | PREVIOUS REGISTER     |
|                                                                        |                                                                                            | DISCLAIMER   WEBSITE REQUIREMENTS                                                                        | PRIVACY POLICY                                                             |                       |
|                                                                        |                                                                                            | Annaecihilitu Privanu Palin                                                                              | v Contact I le                                                             |                       |

→ Make note of your tracking number.

| MES                                                                                                    | Virginia Department of Medical Assistance Services<br>Provider Services                                                                                                    | Mon Jul 25, 4:00 PM                                                                                                    |
|----------------------------------------------------------------------------------------------------|----------------------------------------------------------------------------------------------------|----------------------------------------------------------------------------------------------------|
|                                                                                                    |                                                                                                    | Contact Us                                                                                                    |
| A MENU Provider En                                                                                                    | oliment 💌 General Information                                                                                                    |                                                                                                    |
|                                                                                                    |                                                                                                    | Print Preview 🔞                                                                                                    |
| Ceneral  Ceneral  Initial Enrollment I  Enrollment Type Select a value  Provider Informat  The Provider Informat  The Provider Name n Internal Revenue Sen  NPI  Cara way currently enro | Coer: 9060860351   Registration Complete  Your tracking number is 9060860351.  An email will be generated and sent to your email addre  rebecca.anderson@dmas.virginia.gov with further instruct You can now continue with your enrollment application You can now continue with your enrollment application select  ust be the current name on tax, corporation, or other legal documents. The legal name and Provider Federal Tax Identification  ust be the current name on tax, corporation, or other legal documents. The legal name and Provider Federal Tax Identification | SSS Required Fields ( * )<br>tions.<br>h.  ation Number (TIN) must match the information on the W-9 for businesses and |

#### **Initial Enrollment Information and Provider Information**

- → Choose Enrollment type: "Ordering, Prescribing, Referring"
- → Choose Provider Type: "Behavioral Health Practitioner" or "Therapist" (for rehab specialty providers including speech, physical and occupational therapists)
- → Enter the Effective Date: This is the first date for which services associated with your National Provider Identifier (NPI) as the referring provider may be billed by your school division(s). *This date can be retroactive within the most recent 365-day period or a date that is no longer than 90 days in the future.* You must be licensed and otherwise eligible to enroll with DMAS on the effective date used.
- → Choose Program Selection: I will accept patients in the following programs: Choose "FFS Only"
- → Fill out the remaining page of the form. Items with a **blue**\* **are required**.

| Initial Enrollment Information                                                       |                                                      |                                                     |                                                  |                                                 |                                                        |                                     |                                       |                                           |
|--------------------------------------------------------------------------------------|------------------------------------------------------|-----------------------------------------------------|--------------------------------------------------|-------------------------------------------------|--------------------------------------------------------|-------------------------------------|---------------------------------------|-------------------------------------------|
| * Enrollment Type                                                                    | Ø                                                    | * Provider Type                                     |                                                  | •                                               | Effective Date                                         | Ø                                   |                                       |                                           |
| Ordering, Prescribing, Referring                                                     | •                                                    | Therapists                                          |                                                  | •                                               | 07/12/2022                                             | <b>**</b>                           |                                       |                                           |
| Provider Information                                                                 |                                                      |                                                     |                                                  |                                                 |                                                        |                                     |                                       | •                                         |
| The Provider Name must be the current individuals.                                   | e * Last Name                                        | , or other legal documer                            | * First Name                                     | nd Provider Federal T                           | Middle Name                                            | must match the information o Suffix | on the W-9 for businesses and Interna | I Revenue Service records for             |
|                                                                                      | Bird                                                 |                                                     | Tweety                                           |                                                 |                                                        |                                     |                                       |                                           |
| Gender                                                                               | What is your ethnicit                                | y?                                                  | 0                                                | * Birth Date                                    | 0                                                      |                                     |                                       |                                           |
| select a value ss                                                                    | N is a required field. 🐜                             |                                                     | -                                                | 01/01/1942                                      | <b>**</b>                                              |                                     |                                       |                                           |
| * NPI<br>1234567890                                                                  | ❷ * SSN                                              | •• - 55                                             | 55 Ø                                             |                                                 |                                                        |                                     |                                       |                                           |
| Are you currently enrolled as a Provider?                                            |                                                      |                                                     | 0                                                |                                                 |                                                        |                                     |                                       |                                           |
| 🔿 Yes 💿 No                                                                           |                                                      |                                                     |                                                  |                                                 |                                                        |                                     |                                       |                                           |
| Were you previously enrolled as a Provid                                             | er?                                                  |                                                     | 0                                                |                                                 |                                                        |                                     |                                       |                                           |
| 🔾 Yes 💿 No                                                                           |                                                      |                                                     |                                                  |                                                 |                                                        |                                     |                                       |                                           |
| Are you Medicare enrolled?                                                           |                                                      |                                                     | 0                                                |                                                 |                                                        |                                     |                                       |                                           |
| 🔿 Yes 💿 No                                                                           |                                                      |                                                     |                                                  |                                                 |                                                        |                                     |                                       |                                           |
| This provider enrollment application is for                                          | or the Department of Med<br>ocumentation will be for | lical Assistance Service<br>varded to those selecte | s of Virginia programi<br>d organizations. Pleas | (s). If your enrollmen<br>se select from progra | t includes a request to participa<br>am options below: | ate in one or more of the Virgin    | inia Medicaid Managed Care Organiza   | ations or to provide Dental Services, you |
| enrollment application and supporting d                                              |                                                      |                                                     | 0                                                |                                                 |                                                        |                                     |                                       |                                           |
| enrollment application and supporting d<br>* I will accept patients in the following | programs:                                            |                                                     |                                                  |                                                 |                                                        |                                     |                                       |                                           |

Initial Enrollment Information and Provider Information (cont'd)

Note: Address confirmation may indicate "invalid". Double-check the address, and if the address information is correct, choose "Yes".

| * I will accept patients in                                                                                | the follow           | ng programs:                                                |          | Θ                                     |                                     |         |
|----------------------------------------------------------------------------------------------------|----------------------|-------------------------------------------------------------|----------|---------------------------------------|-------------------------------------|---------|
| FFS only                                                                                                   |                      |                                                             |          | -                                     |                                     |         |
| I will accept patients i                                                                                   | n the follo          | ving programs: is a required                                | l field. |                                       |                                     |         |
| Are you registered with CA                                                                                 | QH?                  |                                                             |          | 0                                     |                                     |         |
| 🔿 Yes 💿 No                                                                                                 |                      |                                                             |          |                                       |                                     |         |
|                                                                                                    |                      |                                                             |          |                                       |                                     |         |
|                                                                                                    |                      |                                                             |          |                                       |                                     |         |
|                                                                                                    |                      |                                                             |          |                                       |                                     |         |
| Contact Information                                                                                        |                      |                                                             |          |                                       |                                     |         |
|                                                                                                    |                      |                                                             | 🐣 Ad     | dress Confirmation                    |                                     |         |
| Title                                                                                                    | 0                    | * Last Name                                                 |          |                                       |                                     | 0       |
|                                                                                                    |                      | Bird                                                        | Add      | Iress has been validated and it       | is invalid. Do you want to keep the | he same |
|                                                                                                    |                      | Last Name is a require                                      |          | auuress uetai                         | a to continue fuitiler!             |         |
| * Address Line 1                                                                                           |                      |                                                             |          | NC                                    | VES                                 |         |
| 1234 Looney Tunes E                                                                                        | )rive                |                                                             |          |                                       |                                     |         |
| * City                                                                                                    | 0                    | * State                                                     | 0        | * Country                             | * ZIP Code/ Postal Code             | Q       |
| - Only                                                                                                    |                      | Virginia                                                    | -        | United States                         | 23219-0000                          |         |
| Richmond                                                                                                   |                      | ① State is a required field                                 | i.       | ① Country is a required field.        | ① ZIP Code/ Postal Code is a        |         |
| Richmond<br>① City is a required field                                                                     |                      |                                                             |          |                                       | required neid.                      |         |
| Richmond<br>① City is a required field                                                                     |                      |                                                             |          | Walson have a bloom have Parken along | Fax Number                          | 0       |
| Richmond  City is a required field  Phone Type                                                             | 0                    | * Telephone Number                                          | 0        | Telephone Number Extension            |                                     |         |
| Richmond<br>(1) City is a required field<br>* Phone Type<br>select a value                                 | 0                    | * Telephone Number                                          | 0        |                                       |                                     |         |
| Richmond<br>(1) City is a required field<br>* Phone Type<br>select a value<br>(1) Phone Type is a required | ₽<br>▼<br>red field. | Telephone Number      Telephone Number is a required field. | 9        |                                       |                                     |         |

### **New Specialties**

- → Choose "Create New"
- → Choose Specialty Type: From the drop-down menu, choose the option that most closely matches your license type
  - Be sure to check box marked "Make Primary"
- $\rightarrow$  Enter Taxonomy: This taxonomy code should match the specialty you chose.
- → Enter Effective Date: Enter the effective date of your current applicable professional license.

|                              | New Specialty    |        |                | 8                     | CREATE NEW |
|------------------------------|------------------|--------|----------------|-----------------------|------------|
| Specialty                    |                  |        |                | Required Fields ( 🛊 ) | Edit       |
|                              | Make Primary     | Θ      |                |                       |            |
|                              | * Specialty      | 6      | Taxonomy       | Ø                     |            |
|                              | select a value   |        | select a value | ~                     |            |
|                              | * Effective Date | 0<br>m |                |                       | -          |
|                              |                  |        |                |                       |            |
| Additional Taxonomies        |                  |        |                |                       | 0          |
| Additional taxonomy codes ma |                  |        |                | CANCEL SAVE           |            |
|                              |                  |        |                |                       | CREATE NEW |

# → Enter additional taxonomies, if applicable.

**This system requires a "primary" specialty/taxonomy.** You may enter additional taxonomies, if applicable. **Note**: Additional taxonomies are not required. In most cases this will not be applicable.

|                                        | Provider Services                                       |            |                |               |
|----------------------------------------|---------------------------------------------------------|------------|----------------|---------------|
|                                        |                                                         |            |                | Co            |
| Provider Enrollment 🔻                  | Specialties                                             |            |                |               |
|                                        |                                                         |            |                | Print Preview |
| Provider Type                          |                                                         |            |                |               |
| Therapists                             |                                                         |            |                |               |
|                                        |                                                         |            |                | CREATE NEW    |
| Specialty                              | Taxonomy                                                | Primary    | Effective Date | Edit          |
| 043-Speech-Language Pathologist        | 235Z00000X-Speech-Language Pathologist                  | х          | 07/25/2022     |               |
|                                        |                                                         |            |                |               |
|                                        |                                                         |            |                |               |
|                                        |                                                         |            |                |               |
|                                        |                                                         |            |                |               |
|                                        |                                                         |            |                |               |
| Additional Taxonomies                  |                                                         |            |                | 0             |
|                                        |                                                         |            |                |               |
| Additional taxonomy codes may be added | below. The taxonomy codes will not be associated with a | specialty. |                |               |
|                                        |                                                         |            |                | CREATE NEW    |
|                                        |                                                         |            |                |               |

### **Service Location**

| General Information          | ialties 3 Service Lo             | cation 4 Addresses            | 5 Credentials           | Other | Disclosures | 8 Attachments          |
|------------------------------|----------------------------------|-------------------------------|-------------------------|-------|-------------|------------------------|
| Agreement / Submit           |                                  |                               |                         |       |             |                        |
|                              |                                  |                               |                         |       |             |                        |
| NCEL                         |                                  |                               |                         |       |             | PREVIOUS SAVE AND CONT |
| ce Location (For Revalidatio | ns, if a Service Location is lis | sted below, please select Edi | it and review all data) |       |             |                        |
|                              |                                  |                               |                         |       |             | Required Fie           |
| Service Location             |                                  |                               |                         |       |             | ۵                      |
|                              |                                  |                               |                         |       |             | CREATE NEW             |
| Location Name                | Address Line1                    | Address Line 2                | City                    | State | Primary     | Edit                   |
|                              |                                  |                               |                         |       |             |                        |
|                              |                                  |                               |                         |       |             |                        |
|                              |                                  |                               |                         |       |             | *                      |
|                              |                                  |                               |                         |       |             |                        |
|                              |                                  |                               |                         |       |             |                        |
|                              |                                  |                               |                         |       |             | *                      |

- → Choose "Create New". Your service location will be the main business address for your school division, regardless of the specific school buildings where you may provide services to students.
  - You are able to enter multiple locations, for example, if you work for more than one school division.

Note: Be sure to click the "Make Primary" box to advance to the next screen even if you only have one service location.

| General Information     (2) Speci | Please complete all the required field<br>that copied addresses cannot be edit<br>Location Name<br>Merrie Melodies School                                                                                                    | s under the Service Location addre<br>ed. | ss. This will allow you to c | opy the address to the     | e other address types. Note | Attachments VIOUS SAVE AND CONTINUE |
|-----------------------------------|----------------------------------------------------------------------------------------------------|-------------------------------------------|------------------------------|----------------------------|-----------------------------|-------------------------------------|
| rvice Location (For Revalidation  | Contact Information      Last Name     Cat     Sylvester                                                                                                    | e @ Middle Name @                         | Suffix Ø                     |                            |                             |                                     |
| Service Location                  | <ul> <li>Address Line 1</li> <li>987 Warner Bros Lot</li> </ul>                                                                                                    | Address Line 2                            | Ø                            | * City<br>Richmond         | 0                           | Required Fields ( *                 |
|                                   | State         Image: State         Image: State          Image: State | V Po  O Location Code In State            | <b>County</b> €              | * Country<br>United States | <b>₽</b>                    | CREATE NEW                          |
| Location Name                     | Email<br>rebecca.anderson@dmas.virgi                                                                                                    | Confirm Email      rebecca.anderson       | Ø<br>I@dmas.virginia.gov     |                            |                             | Edit                                |
|                                   | *At least one Phone Number m                                                                                                    | ist be provided.                          |                              |                            | CREATE NEW                  |                                     |
|                                   | Phone Type<br>Mobile                                                                                                    | Telephone Number<br>417-881-9552          | Telephor                     | ne Number Extension        | Edit                        | *                                   |

### Service Location (Cont'd)

Some of these prompts may not be applicable. Enter "no" if "not applicable". (It is acceptable to indicate "no".) For example, it is acceptable to indicate "No after-hours". Note that the emergency phone number is not required.

| PROGRESS<br>① General Information ② Speck | lew Service Location                                                                                             | × Attachme    | nts                   |
|-------------------------------------------|----------------------------------------------------------------------------------------------------|---------------|-----------------------|
| Agreement / Submit CANCEL                 | Service Address Information Please enter your service location hours of operation                                |               | SAVE AND CONTINUE     |
| Service Location (For Revalidation        | Hours of Operation                                                                                               |               | Required Fields ( 🛊 ) |
| Service Location                          | Yes ● No     Is the service location accessible by public transportation?     Yes ● No                           | C             | C REATE NEW           |
| Location Name                             | What are your after-hour arrangements?     No after hours Phone Type     Emergency Phone Number     Telephone Nu |               | Edit                  |
|                                           | select a 👻                                                                                                    |               |                       |
|                                           | Service Address Information                                                                                      |               | Ŧ                     |
| CANCEL                                    | Accepting New Patients with Special Needs                                                                        | ♥<br>▼ EVIOUS | SAVE AND CONTINUE     |

# Service Location (Cont'd)

What you enter for these prompts under "Service Address Information" will not affect your application.

| General Information | Ves No                                                                                                    |   | Attachments             |
|---------------------|----------------------------------------------------------------------------------------------------|---|-------------------------|
| Agreement / Submit  | * What are your after-hour arrangements?                                                                            |   |                         |
| ANCEL               | Phone Type     Image: Emergency Phone Number     Image: Telephone Number       select a     Image: Telephone Number |   | VIOUS SAVE AND CONTINUE |
|                     | Service Address Information                                                                                         |   | Required Fields ( * )   |
| Service Location    | Accepting New Patients with Special Needs                                                                           | Ø | CREATE NEW              |
| Location Name       | Age Restrictions                                                                                                    | Θ | Edit                    |
|                     | * Accepting New Patients                                                                                            |   |                         |
|                     | Preferred Patient Gender                                                                                            |   |                         |
|                     | No Restrictions                                                                                                    |   |                         |
|                     | No Restrictions *                                                                                                   |   |                         |

# Mailing address

- Where do you want information related to your enrollment sent?
  - This **may or may not** be the same as your service location.
- Indicate your preferred method of contact land mail **or** email.

| <b>MES</b> <sup>vi</sup>  | rginia  | a Department o<br>Prov       | f Med<br>ider S | ical Assistano<br>ervices | ce Serv      | ices   |   |          |   |          | Mon Ji        | ul 25, 4 |
|---------------------------|---------|------------------------------|-----------------|---------------------------|--------------|--------|---|----------|---|----------|---------------|----------|
|                           |         |                              |                 |                           |              |        |   |          |   |          |               | Con      |
| Provider Enroll           | ment    | Addresses                    | ;               |                           |              |        |   |          |   |          |               |          |
|                           |         |                              |                 |                           |              |        |   |          |   |          | Print Preview |          |
| You may enter the Mail To | address | only after completing all th | e required      | fields for the Service Lo | cation addre | SS.    |   |          |   |          |               |          |
|                           |         |                              |                 |                           |              |        |   |          |   |          |               |          |
| Same as Service I         | ocation | Θ                            |                 |                           |              |        |   |          |   |          |               |          |
| * Location Name           |         | 0                            |                 |                           |              |        |   |          |   |          |               |          |
| Merrie Melodies Scho      | lool    |                              |                 |                           |              |        |   |          |   |          |               |          |
| CONTACT INFORMATIO        | N       |                              |                 |                           |              |        |   |          |   |          |               |          |
|                           |         |                              |                 |                           | _            | 0.5    |   |          |   |          |               | -        |
| * Last Name               | 0       | * First Name                 | 0               | Middle Name               | 0            | Suffix | 0 |          |   |          |               |          |
| Cat                       |         | Sylvester                    |                 |                           |              |        |   |          |   |          |               |          |
| * Address Line 1          |         |                              | 0               | Address Line 2            |              |        | 0 | * City   | 6 | * State  | 0             |          |
| 987 Warner Bros Lot       |         |                              |                 |                           |              |        |   | Richmond |   | Virginia | ~             |          |
| * ZIP Code/ Postal Code   | 0       | * Country                    | 0               |                           |              |        |   |          |   |          |               |          |
| 23219-0000                |         | United States                | w               |                           |              |        |   |          |   |          |               |          |
|                           |         |                              |                 |                           |              |        |   |          |   |          |               |          |
| Same as Service I         | ocation | 0                            |                 |                           |              |        |   |          |   |          |               |          |
|                           |         |                              |                 |                           |              |        |   |          |   |          | _             |          |
| * Preferred Communicati   | on      |                              |                 |                           |              |        |   |          |   |          | 0             |          |
| I Mail Ema                |         |                              |                 |                           |              |        |   |          |   |          |               |          |

# **License Information**

→ A Virginia license **must** be entered.

| License or Certification | on Number            | Issuing State |                 | License or | Certification Entity                  | Effective Date |                  | End D   | ate             | Edit     |
|--------------------------|----------------------|---------------|-----------------|------------|---------------------------------------|----------------|------------------|---------|-----------------|----------|
|                          |                      |               |                 |            |                                       |                |                  |         |                 |          |
| Ne                       | ew License           |               |                 |            |                                       |                |                  |         |                 |          |
| *1                       | icense or Certificat | ion Number O  | 🔹 lecuina State | 0          | t License or Certification            | intity O       | * Effective Date | 0       | Required Fields | s(*)     |
| 12                       | 23456                | ion number of | Rhode Island    | *          | OTHER - OTHER                         |                | 07/01/2022       | <b></b> | 07/02/2025      | <b>*</b> |
|                          |                      |               |                 |            | · · · · · · · · · · · · · · · · · · · |                |                  |         |                 |          |
| L                        |                      |               |                 |            |                                       |                |                  |         | CANCEL          | SAVE     |
|                          |                      |               |                 |            |                                       | _              |                  |         |                 | _        |
| Medicaid Program         |                      |               |                 |            |                                       |                |                  |         |                 |          |

| Edit |
|------|
|      |
|      |
|      |
|      |
|      |
|      |
|      |
|      |
|      |
|      |
|      |
|      |
|      |
|      |

→ Indicate if you are enrolled in any other state Medicaid programs. (The licensing state must be the same as the service location state.)

### **Other Information**

- You may enter other optional information including a provider website, medical facility ownership information, as applicable.
- This information **is not required**.

| Virginia Virginia                                         | Department o<br>Prov | of Medical Assistance<br>vider Services | e Services        |                 |              |                   | Mon Jul 25, 4:51 PN |
|-----------------------------------------------------------|----------------------|-----------------------------------------|-------------------|-----------------|--------------|-------------------|---------------------|
|                                                           |                      |                                         |                   |                 |              |                   | Contact U           |
| A Provider Enrollment                                     | ▲ Other              |                                         |                   |                 |              |                   |                     |
|                                                           | New Enrollment       | Resume/Revalidate Enrollment            | Enrollment Status | Manage Password | Manage Email | Cancel Enrollment | Print Preview 🕜     |
| Step 6: Other - Trackir                                   | ng Number            | :9060860351 😯                           | )                 | _               | _            |                   | STEP 6 OF 9         |
| PROGRESS                                                  |                      |                                         |                   |                 |              |                   |                     |
| General Information     Specialties     Agreement (Submit | 3 Service L          | .ocation Addresses                      | 5 Credentials     | 6 Other         | Disclosur    | es 8 Attachm      | nents               |
|                                                           |                      |                                         |                   |                 |              |                   |                     |
| CANCEL                                                    |                      |                                         |                   |                 |              | PREVIOUS          | SAVE AND CONTINUE   |
| Other                                                     |                      |                                         |                   |                 |              |                   |                     |
| Languages                                                 |                      |                                         |                   |                 |              |                   |                     |
|                                                           |                      |                                         |                   |                 |              |                   | CREATE NEW          |
| Languages                                                 |                      |                                         |                   |                 |              |                   | Edit                |

### Disclosures

You **will disclose** any issues with your licensure or education, any disciplinary actions taken against you, etc. If a topic is not applicable, indicate "no".

| information may also be pro<br>Medicaid Fraud Control Uni                                   | Jogram. This information will also be used to ensure that he payments will be made to providers wild are excluded inform participation. Any<br>vided to the U.S. DHIS Centers for Medicare and Medicaid Services, the Internal Revenue Service. State Office of the Attorney General, the<br>New Provider Self Disclosure |
|---------------------------------------------------------------------------------------------|----------------------------------------------------------------------------------------------------|
| Providing this information is<br>to submit the requested info<br>numbers used by the provid | Licensure                                                                                                    |
| OWNERSHIP/CONTROLLIN                                                                        | * Has any action ever been taken against your license or certification, by any state or certification board in the past 10 years?                                                                                                    |
| Federal law requires individ<br>person affiliated with the pr<br>438.602 (b)                | Ves No                                                                                                    |
| DISCLOSURE FORMS                                                                            | * Have there been any changes to your license, registration or certification in the past 10 years?                                                                                                    |
| Answer all questions. If you do requested.                                                  | Ves No                                                                                                    |
| Disclosure Form                                                                             | Affiliations Create New                                                                                                    |
| Provider Self Disclosure                                                                    | * Has any action ever been taken against your medical privileges or any other associations, by any hospital, healthcare institution or OCREATE NEW                                                                                                    |
|                                                                                             | Ves  No                                                                                                    |
| ANCEL                                                                                       | * Have you ever voluntarily withdrawn your privileges based on any action by a hospital, healthcare institution or governing board?                                                                                                    |
|                                                                                             | Ves 💿 No                                                                                                    |
|                                                                                             | <ul> <li>Have you ever been terminated or not renewed your enrollment, or subject to any disciplinary action by any healthcare organization?</li> <li>Yes</li> <li>No</li> </ul>                                                                                                    |
|                                                                                             |                                                                                                    |

### **Contact for audit purposes**

Enter the physical address of where student service records are maintained. Provide a key contact for purposes of accessing student service records for audit purposes. Check with your Medicaid Coordinator if you are unsure.

| THES Virgi                                                                   | New Provider Se                                                    | elf Discl           | osure                   | intent person for cudit a |         |            |        |            |   | 8       |                | Contact Us |
|------------------------------------------------------------------------------|--------------------------------------------------------------------|---------------------|-------------------------|---------------------------|---------|------------|--------|------------|---|---------|----------------|------------|
| Provider Enrollme                                                            |                                                                    | y informatio        | on for the co           | intact person for audit p | uiposes | . 0        |        |            |   |         |                |            |
| otate medical Assistance i                                                   | Title Ø                                                            | * Last Na           | me 😡                    | 🛊 First Name 🛛 😡          | Middle  | e Name 🛛 😡 | Suffix | 0          |   | nt      | Print Preview  | 0          |
| information may also be pr<br>Medicaid Fraud Control Uni                     |                                                                    | Bird                |                         | Tweety                    |         |            |        |            |   |         | <i>,</i>       |            |
| Providing this information i                                                 | * Address Line1                                                    | 0                   | Address L               | ine 2 😡                   |         |            |        |            |   |         |                |            |
| to submit the requested inf                                                  | 1234 Warner Bros                                                   | Lot                 |                         |                           |         |            |        |            |   |         |                |            |
| numbers used by the provid                                                   | * City                                                             | 0                   | * State                 | 0                         | * Cou   | untry      | 0      | * ZIP Code | 0 |         |                |            |
| OWNERSHIP/CONTROLLIN                                                         | Richmond                                                           |                     | Virginia                | -                         | Unite   | ed States  |        | 23219-0000 |   |         |                |            |
| Federal law requires individ<br>person affiliated with the pr<br>438.602 (b) | <ul> <li><b>⊁ Phone Type</b></li> <li>Ø</li> <li>Mobile</li> </ul> | * Telepho<br>417-88 | ne Number<br>1-9552     | 0                         |         |            |        |            |   | S       |                |            |
| DISCLOSURE FORMS                                                             | Provide the address                                                | for the phy         | sical locatio           | n of the records to be k  | ept. 😡  |            |        |            |   |         |                | 2          |
| Answer all questions. If you do requested.                                   | P.O. Boxes and drop bo<br>* Address Line1                          | xes are not<br>Ø    | acceptable<br>Address L | ine 2 😡                   |         |            |        |            |   | - 1     |                | -          |
| Disclosure Form                                                              | 1234 Warner Bros                                                   | Lot                 |                         |                           |         |            |        |            |   |         | Create New     |            |
| Provider Self Disclosure                                                     | * City                                                             | 0                   | * State                 | 6                         | * Co    | ountry     | 6      | * ZIP Code | 0 |         |                |            |
|                                                                              | Richmond                                                           |                     | Virginia                | •                         | Uni     | ted States | •      | 23219-000  | 0 |         | CREATE NEW     |            |
| CANCEL                                                                       | * Phone Type<br>Mobile                                             | * Telepho<br>417-88 | one Number<br>1-9552    | 0                         |         |            |        |            |   | - EVIOL | S SAVE AND CON | TINUE      |

# Submitting Required Attachments

| Attachment Type                      |                       |                              | Requirement Met |             |   |            |
|--------------------------------------|-----------------------|------------------------------|-----------------|-------------|---|------------|
| Curriculum Vitae                     |                       |                              | NO              |             |   | *          |
| Federal W-9 Form                     |                       |                              | NO              |             |   |            |
| Liability Insurance Declaration Page |                       |                              | NO              |             |   |            |
| License and Certification            |                       |                              | NO              |             |   |            |
| Speech/Hearing Certification         | New Attachment        |                              |                 | 8           | 3 |            |
|                                      |                       |                              |                 |             |   | *          |
|                                      | * Transmission Method | Attachr                      | nent Type       | 0           |   |            |
| Attachment Details                   | select a value        | <ul> <li>select a</li> </ul> | value           | •           |   |            |
|                                      | Upload File           |                              |                 |             | 0 |            |
|                                      | SELECT FILES          |                              |                 |             |   | CREATE NEW |
| Transmission Method                  |                       |                              |                 |             |   | Edit       |
|                                      |                       |                              |                 |             |   | *          |
|                                      |                       |                              |                 | CANCEL SAVE |   |            |
|                                      |                       |                              |                 |             |   |            |
|                                      |                       |                              |                 |             |   |            |
|                                      |                       |                              |                 |             |   |            |
|                                      |                       |                              |                 |             |   |            |
|                                      |                       |                              |                 |             |   |            |

Attach an Electric Copy of Your License and/or Certification

| Attachment Type                     |                       |   | Requirement Met                            |       |      |            |  |  |  |  |
|-------------------------------------|-----------------------|---|--------------------------------------------|-------|------|------------|--|--|--|--|
| Curriculum Vitae                    |                       |   | NO                                         | NO    |      |            |  |  |  |  |
| ederal W-9 Form                     |                       |   | NO                                         |       |      |            |  |  |  |  |
| iability Insurance Declaration Page |                       |   | NO                                         |       |      |            |  |  |  |  |
| icense and Certification            |                       | _ | NO                                         |       |      |            |  |  |  |  |
| peech/Hearing Certification         | New Attachment        |   |                                            |       |      |            |  |  |  |  |
|                                     |                       |   |                                            |       |      |            |  |  |  |  |
|                                     | * Transmission Method | 0 | * Attachment Type                          | 0     |      |            |  |  |  |  |
| ttachment Details                   | Electronic Only       | - | License and Certification                  |       |      |            |  |  |  |  |
|                                     | Upload File           |   | a da at a visitor                          | ų     | 0    |            |  |  |  |  |
|                                     | SELECT FILES          |   | select a value<br>Lease/Purchase Agreement |       |      | CREATE NEW |  |  |  |  |
| 'ransmission Method                 |                       |   | Liability Insurance Declaration Page       |       |      | Edit       |  |  |  |  |
|                                     |                       | 7 | License and Certification                  |       |      | *          |  |  |  |  |
|                                     |                       |   | Medical Board Certification                | ANCEL | SAVE |            |  |  |  |  |
|                                     |                       |   | Medicare Approval Letter/Certification     | +     | _    |            |  |  |  |  |
|                                     |                       |   |                                            |       |      |            |  |  |  |  |
|                                     |                       |   |                                            |       |      |            |  |  |  |  |
|                                     |                       |   |                                            |       |      |            |  |  |  |  |
|                                     |                       |   |                                            |       |      | +          |  |  |  |  |

### **Attachments NOT Required for ORP Providers**

When prompted to upload the forms listed below, you may instead upload a document simply stating that you are enrolling as an ORP provider and these forms are not required. You may use the same document (see sample on the next page), but the document must be uploaded in place of each of the documents listed as required on your Pre-Enrollment Checklist (see page 3).

#### **Liability Insurance Declaration Page**

Federal W-9 Form (please state on the document that you are enrolling using your social security number)

**Curriculum Vitae** 

**Medical Board Certification** 

# DEA License

Certification (SLP certification is NOT required for DMAS ORP enrollment)

| Curriculum Vitae                     |                             | - | NO                                                               | ND    |      |            |  |  |
|--------------------------------------|-----------------------------|---|------------------------------------------------------------------|-------|------|------------|--|--|
| Federal W-9 Form                     |                             |   | NO                                                               |       |      |            |  |  |
| Liability Insurance Declaration Page |                             |   | NO                                                               | NO    |      |            |  |  |
| License and Certification            |                             |   | NO                                                               | NO    |      |            |  |  |
| Speech/Hearing Certification         | New Attachment              |   |                                                                  | 8     |      |            |  |  |
|                                      | * Transmission Method       | 0 | * Attachment Type                                                | 0     |      |            |  |  |
| Attachment Details                   | Electronic Only Upload File | • | select a value                                                   | Q     | 0    | C          |  |  |
| Transmission Method                  | SELECT FILES                |   | select a value<br>Early Intervention Attestation                 | •     |      | CREATE NEW |  |  |
|                                      |                             |   | EFT Submission Waiver Federal W-9 Form                           | ANCEL | SAVE |            |  |  |
|                                      |                             | _ | Health and Human Services (HHS) Letter<br>Hardship Waiver Letter | -     |      |            |  |  |
|                                      |                             |   |                                                                  |       |      |            |  |  |
|                                      |                             |   |                                                                  |       |      |            |  |  |

### Sample:

July 18, 2022

RE: Required documents - Workaround for ORP provide enrollment

To whom it may concern:

I am enrolling with DMAS as an ordering, referring or prescribing (ORP) provider type. My NPI is 1234567890. I am enrolling with my social security number and a W9 form is not required.

In addition, the following documents are also not required for ORP providers:

Curriculum Vitae details

• Liability Insurance Declaration Page details

Sincerely,

# Liability Insurance Declaration

Not required for ORP enrollments. Submit a document that indicates this document is not required for ORP enrollment.

| Attachment Type                      |                       |                | Requirement Met                      |    |           |            |  |  |  |  |
|--------------------------------------|-----------------------|----------------|--------------------------------------|----|-----------|------------|--|--|--|--|
| Curriculum Vitae                     |                       |                | NO                                   |    |           | *          |  |  |  |  |
| Federal W-9 Form                     |                       |                | NO                                   |    |           |            |  |  |  |  |
| Liability Insurance Declaration Page |                       |                | NO                                   |    |           |            |  |  |  |  |
| License and Certification            |                       |                | NO                                   |    |           |            |  |  |  |  |
| Speech/Hearing Certification         | New Attachment        | New Attachment |                                      |    |           |            |  |  |  |  |
|                                      |                       |                |                                      |    |           | 7          |  |  |  |  |
|                                      | * Transmission Method | 0              | * Attachment Type                    | 0  |           |            |  |  |  |  |
| Attachment Details                   | Electronic Only       |                | select a value                       | -  |           |            |  |  |  |  |
|                                      | Upload File           |                |                                      | Q  | 0         |            |  |  |  |  |
|                                      | SELECT FILES          |                | select a value                       |    |           | CREATE NEW |  |  |  |  |
|                                      |                       |                | IRS 147C                             | -  |           |            |  |  |  |  |
| Transmission Method                  |                       |                | Lease/Purchase Agreement             |    |           | Edit       |  |  |  |  |
|                                      |                       |                | Liability Insurance Declaration Page | AN | ICEL SAVE | *          |  |  |  |  |
|                                      |                       |                | License and Certification            |    |           |            |  |  |  |  |
|                                      |                       |                | Medical Board Certification          | *  |           |            |  |  |  |  |
|                                      |                       |                |                                      |    |           |            |  |  |  |  |
|                                      |                       |                |                                      |    |           |            |  |  |  |  |
|                                      |                       |                |                                      |    |           |            |  |  |  |  |
|                                      |                       |                |                                      |    |           | *          |  |  |  |  |

### CV

Not required for ORP enrollments. Submit a document that indicates this document is not required for ORP enrollment.

| acimient type                      |                       |   | Requirement met                     |   |            |            |   |  |  |
|------------------------------------|-----------------------|---|-------------------------------------|---|------------|------------|---|--|--|
| irriculum Vitae                    |                       |   | NO                                  |   |            |            |   |  |  |
| deral W-9 Form                     |                       |   | NO                                  |   |            |            |   |  |  |
| ability Insurance Declaration Page |                       |   | NO                                  |   |            |            |   |  |  |
| cense and Certification            |                       | _ | NO                                  | _ |            |            |   |  |  |
| eech/Hearing Certification         | New Attachment        |   |                                     |   |            |            |   |  |  |
|                                    |                       |   |                                     |   |            |            | + |  |  |
|                                    | * Transmission Method | 0 | * Attachment Type                   | G |            |            |   |  |  |
| achment Details                    | Electronic Only       |   | Curriculum Vitae                    | - |            |            | • |  |  |
|                                    | Upload File           |   | 1                                   | Q | 0          |            | _ |  |  |
|                                    | SELECT EILES          |   | select a value                      |   |            | CREATE NEW |   |  |  |
|                                    |                       |   | Collaborating Physician Form        | * |            |            |   |  |  |
| ansmission Method                  |                       |   | Curriculum Vitae                    |   |            | Edit       |   |  |  |
|                                    |                       |   | CV - 3 Year Residency in Psychiatry |   | ANCEL SAVE |            |   |  |  |
|                                    |                       |   | HCBS Compliance Letter              |   |            |            |   |  |  |
|                                    |                       |   | DFA                                 | * |            |            |   |  |  |
|                                    |                       |   |                                     |   |            |            |   |  |  |
|                                    |                       |   |                                     |   |            |            |   |  |  |
|                                    |                       |   |                                     |   |            |            |   |  |  |

Once you have uploaded all required documents you will proceed to the final section.

Complete the Agreement and Submit.

You will be notified within 10 business days by email or land mail of the results of your application. The mode of notification will depend on the preference indicated in the *Addresses* section (reference page 14).

### Revalidating Enrollment as an Ordering, Referring or Prescribing (ORP) Provider for School-Based Services

Validation of enrollment as an ORP provider

- All enrolled providers must complete a *revalidation* of their enrollment information at least every 5 years. (Timing may vary depending on provider specialty.)
- DMAS will mail or email revalidation information and instructions directly to the providers, depending on the communication preference noted in their initial ORP application. The first notification will be sent approximately 90 days prior to the deadline for revalidation.
- ORP providers do not have to be registered with the *MES Provider Portal* to receive notifications, but they do have to make sure to keep their contact information updated with DMAS. For those not registered with the portal, this can be done via email, land mail or fax to the following:

Virginia Medicaid Provider Enrollment Services

PO Box 26803

Richmond, VA 23261-6803

vamedicaidproviderenrollment@gainwelltechnologies.com

Fax 804-270-7027 or 888-335-8476

**IMPORTANT**: Validation of **professional licensure** is separate from provider enrollment revalidation.

- For those licensed through the Virginia Department of Health professions licensure information is updated automatically. No action is required on the part of the enrolled ORP provider.
- For those licensed through the Virginia Department of Education, the person must mail, fax or email any updated license information directly to DMAS using one of the methods for contact listed above.

#### Workaround Procedures for Ordering, Referring, Prescribing (ORP) Provider Enrollment Type

The provider online enrollment application system requires the following forms to be submitted at the end of the application. The information below outlines the workaround to allow enrolling ORP provider to replace the documents that are not required for ORP enrollment. The highlighted documents below are not required for ORP enrollment.

• Curriculum Vitae details. Not required for ORP enrollments. ORP providers can submit a document outlining that this is not required for ORP enrollment for school-based services and submit this in place of the Curriculum Vitae.

• Federal W-9 Form details. Not a required document for ORP enrollments. Please submit a document indicating that the W9 is not required since they are enrolling with their Social Security Number.

• Liability Insurance Declaration Page details. Not required for ORP enrollments. Submit a document that indicates this document is not required for ORP enrollment for school-based services.

 Certification. Not required for ORP enrollments of school based services. Submit a document that indicates this document is not required for ORP enrollment for school-based services.

• DEA license. For providers that do not prescribe medications, submit a document that indicates this document is not required for ORP enrollment of your provider type.

 License and Certification details are required. License is required for ORP providers. Include certification information if certification is required for your enrollment type.

The document used in place of the non-required documents highlighted above can be a single document that lists all of the applicable documents and reasons why they are not required. It will need to be uploaded for each of the required documents, however.

#### Enrollment Fees

There is no enrollment fee for school divisions or for school-based providers enrolling for ORP purposes. Disregard any email or letter received regarding an enrollment fee.